## NEEDS AN ACTIVATED SIM CARD WITH CALL & DATA

# Once the device is wired up and powered on wait for lights to be lit

Then SMS these commands to the sim card that is in the tracker

APN,(apn of your carrier with no brackets)#

This is to set the APN. Wait for 'OK' reply for successful setup

<u>SERVER,1,gpsdev.tracksolid.com,21100,0#</u> This is to connect to the server. Wait for 'OK' reply for successful setup

#### GPRSSET#

This is to setup the data upload and confirm settings

The Below Commands are for specific setup info and sms location info

IMSI#

## STATUS#

## PARAM#

The two commands is to check the parameter settings

#### WHERE#

### You will receive coordinates via SMS of the tracker

URL#

You will receive location of the tracker via SMS with a google map link in which you can open to see

| APN details for Australia's main telco |                         |
|----------------------------------------|-------------------------|
| providers                              |                         |
| Provider                               | APN (Access Point Name) |
| Optus                                  | YESINTERNET             |
| Telstra                                | TELSTRA.INTERNET        |
| Virgin Mobile                          | virgininternet          |
| Vodafone                               | LIVE.VODAFONE.COM       |

#### PC PORTAL AND APP FOR ANDROID & IOS: Tracksolid